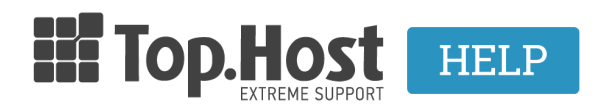

**Γνωσιακή βάση > Plesk > Άλλες >** Πως μπορώ να εγκαταστήσω κάποια εφαρμογή μέσα από το Plesk στον root folder;

## Πως μπορώ να εγκαταστήσω κάποια εφαρμογή μέσα από το Plesk στον root folder;

- 2019-03-07 - Άλλες

Για να εγκαταστήσετε κάποια από τις δωρεάν εφαρμογές που παρέχει το Plesk, στο site σας και όχι σε κάποιο άλλο path, ακολουθήστε τα παρακάτω βήματα:

1. Συνδεθείτε στο myTophost Panel και από εκεί επιλέξτε "Plesk Login" για να συνδεθείτε στο Plesk του πακέτου που σας ενδιαφέρει.

|                       |                            | gr   <u>en</u>                                  |  |
|-----------------------|----------------------------|-------------------------------------------------|--|
|                       | Είσοδα<br>myTopho          | ος στο<br>ost Panel                             |  |
| and the second second | Email                      | 5                                               |  |
|                       | Password                   |                                                 |  |
|                       | Εμφάνιση Password ΑΣΦΑΛΗΣ  | ΕΙΣΟΔΟΣ                                         |  |
|                       | <u>Υπενθύμιση Password</u> | Δεν έχετε λογαριασμό;<br><u>Εγγραφείτε τώρα</u> |  |
|                       | 11 14,200                  | A.C.                                            |  |

| <u>88</u> | Καλώς ήλθες      | <b>1</b> Or u | υπηρεσίες μου |           |           |                   |             |         |               |       |
|-----------|------------------|---------------|---------------|-----------|-----------|-------------------|-------------|---------|---------------|-------|
| ø         | Οι υπηρεσίες μου | Πακέτα Υ      | ′πηρεσιών     |           |           |                   |             |         | ΑΓΟΡΑ ΝΕΟΥ ΠΑ | KETOY |
|           | Account Data     | Pack Id       | Πακέτο        | Υπηρεσίες | Κατάσταση | <u>Ημ/α λήξης</u> | Plesk Login |         | Διαχείρ       | ιση   |
|           | Billing          | 128583        | Linux Starter | G         | Ενεργό    | 11/08/2017        | Plesk Login | Ανανέωσ | η             | ιση   |
| R         | Support          | Domain I      | Names         |           |           |                   |             |         |               | OMAIN |

## 2. Επιλέξτε την καρτέλα Applications

| Plesk<br>Web Host Edition | н.<br>                                                  |                         |  |  |  |  |
|---------------------------|---------------------------------------------------------|-------------------------|--|--|--|--|
| Search                    | Websites & Domains                                      |                         |  |  |  |  |
| 🔇 Websites & Domai 🎿      | This is where you set up and manage websites.           |                         |  |  |  |  |
| 🚖 Mail                    | Add Domain Add Subdomain Add Domain Alias               |                         |  |  |  |  |
| 發 Applications            | gr                                                      |                         |  |  |  |  |
| Files                     | Website at a lgr/ IP address: 193.92.97.30 System user: |                         |  |  |  |  |
| 🛢 Databases               | Noting Settings 🗣 Open 🗟 Preview Suspend Disable        | Description             |  |  |  |  |
| <b>1</b> Statistics       | File Manager Mail                                       |                         |  |  |  |  |
| 👤 Users                   |                                                         | ⊸ SHC                   |  |  |  |  |
| 🖻 Account                 | Web Hosting Access                                      | FTP Access              |  |  |  |  |
|                           | <b>(</b> )                                              | <del></del>             |  |  |  |  |
|                           | PHP Settings<br>PHP version: 5.4.16                     | Apache & nginx Settings |  |  |  |  |
|                           |                                                         | _                       |  |  |  |  |

3. Κάντε κλικ στο All Available Applications και στην αναζήτηση ψάξτε για την εφαρμογή που σας ενδιαφέρει (στο παράδειγμα μας, θα χρησιμοποιήσουμε το wordpress). Μόλις εμφανίσει το Plesk, την εφαρμογή που επιθυμείτε να εγκαταστήσετε, κάντε κλικ στο βέλος δεξιά από το Install >> Custom Install

×

4. Διαβάστε και αποδεχτείτε τους όρους χρήσης και επιλέξτε Next για να συνεχίσετε την εγκατάσταση.

×

5. Στο τελευταίο βήμα, βλέπετε πως το path έχει μείνει κενό και αυτό σημαίνει πως η εγκατάσταση έχει γίνει στον root φάκελο σας.

×